### 关于 ARP2.4 系统迁移到中国科技云平台运行的通知

各位 ARP 用户:

您好!

按照院办公厅"关于 ARP 2.4 系统迁移至中国科技云平台运行的工作安排通知" 要求,为满足后续新一代 ARP 上线部署的需要,我所已将 ARP2.4 系统迁移到中国 科技云平台运行。

请使用新域名:<u>https://iee.arp.cn</u>访问 ARP2.4 系统,并使用科技云通行证(即 单位邮箱帐号和口令)认证登录。首次访问时可能需要进行通行证与 ARP 帐号的绑 定,并更新 VPN 客户端(详细可参见附件说明)

关于后续新一代 ARP 系统的上线切换,我们会根据院办公厅相关安排,再通知 大家。

附件 1: ARP2.4 系统迁移后的登录方式说明

附件 2: ARP2.4 系统用户自助绑定科技云通行证账号操作

附件 3: ARP 常见问题解决办法

综合办网络中心 2019 年 8 月 27 日 附件1:

### ARP2.4 系统迁移后的登录方式说明

ARP 2.4 系统迁移到中国科技云平台后,将实现与科技云通行证、新版 VPN 的 集成。用户使用科技云通行证(即单位邮箱帐号),可单点登录到 ARP2.4 系统,改 变了之前需要分别登录 VPN 和 ARP 系统的做法。

### 1、首次登录

- 登录地址: <u>https://iee.arp.cn</u>
- 说明事项:
  - 使用科技云通行证(即单位邮箱帐号)登录 ARP。登录时如果提示
     "没有绑定 ARP 帐号",需要自助绑定一次,以后可直接登录。自助
     绑定方法见附件 2。
  - 2)新的访问方式不再需要单独的 VPN 帐号,VPN 客户端也会在后台自动启动,不过首次访问时需要下载新版 VPN 客户端(V7.6)。初次登陆安装如不成功,可从控制面板卸载后,手动安装。

/ 🗋 首页 × 🗅 下载EasyConnect 🛛 🗙 🌅 C ▲ 不安全 | https://newvpn.arp.cn/com/installCli 🔢 应用 🎇 VIPKID 🤪 科研安全 🥮 团队文档库 🖾 bugzilla 🍘 中科启元学校 🗠 科技云盘 🗅 New开发106 🗋 New测试200 🗅 北京市义务教育入当 SEASY CONNECT ć • . ۵ Ć Windows EasyConnect for Windows 通过EasyConnect您可以安全、快速的连接到公司网络 享受便捷的办公体验! 立即下载 支持:Xp、Vista、Windows 7、Windows 8、Windows 8.1、 Windows 10 EasyConnectInst....exe

下载地址: https://newvpn.arp.cn/com/EasyConnectInstaller.exe

新版 VPN 客户端安装下载界面

## 2、登录界面

● 迁移过渡阶段 ARP v2.4 登录界面:

| 新一代ARP<br>Kiese Science allen 669                                                                                                    |                                                                                    |
|----------------------------------------------------------------------------------------------------|------------------------------------------------------------------------------------|
| 募敬的研究所ARP用户,您好!<br>首先非常欢迎贵单位参加新一代ARP试点工作!                                                                                            | ARP V2.4 <u>ﷺ</u> →                                                                |
| 我们已经将贵单位目前使用的ARPV2.4系统迁移到了中国科技<br>云,并与中国科技云通行证、新版VPN系统等进行了集成。您可以使<br>用科技云通行证(即单位邮箱帐号)一次登录后,直接进入到<br>ARPv2.4系统,照常处理业务。(首次登陆需要按照提示下载升级 | ARP V2.4(ERP) <u><u></u> <u></u> <u></u> <u></u> <u></u> <u></u> <del></del></u> → |
| VPN客户端)<br>同时,我们正在和贵单位有关同事一起紧锣密鼓地部署新一代<br>ARP 试点功能应用,约一周时间后将于大家见面,敬请期待。<br>计算机网络信息中心新一代ARP项目组                                        | <b>ARP常用工具下载</b><br>1.新版VPN客户端下载<br>2.ARP 2.4环境修复工具(注意:如提示升级到E11,暂不用升级!)           |
| 2018年8月                                                                                                    | <b>常见问题</b> 如何登录 VPN使用帮助 系统使用帮助                                                    |

过渡期间 ARP v2.4 系统登录页

● 科技云账号登录界面:

|        | 中国科学院<br>新一代ARP系统应用生产2<br>● 中国科技云通行证 |   |
|--------|--------------------------------------|---|
|        | A 邮箱/手机/用户名                          |   |
|        | 输入密码                                 |   |
|        |                                      | 2 |
|        | 登录                                   |   |
| $\sim$ | 第一次登录点此链接绑定ARP 2.4账号                 |   |

中国科技云账号登录页面

附件 2:

## ARP2.4 系统用户自助绑定科技云通行证账号操作

1. 检查是否已绑定

在 IE 地址栏输入 https://iee.arp.cn/, 回车, 出现如下图所示:

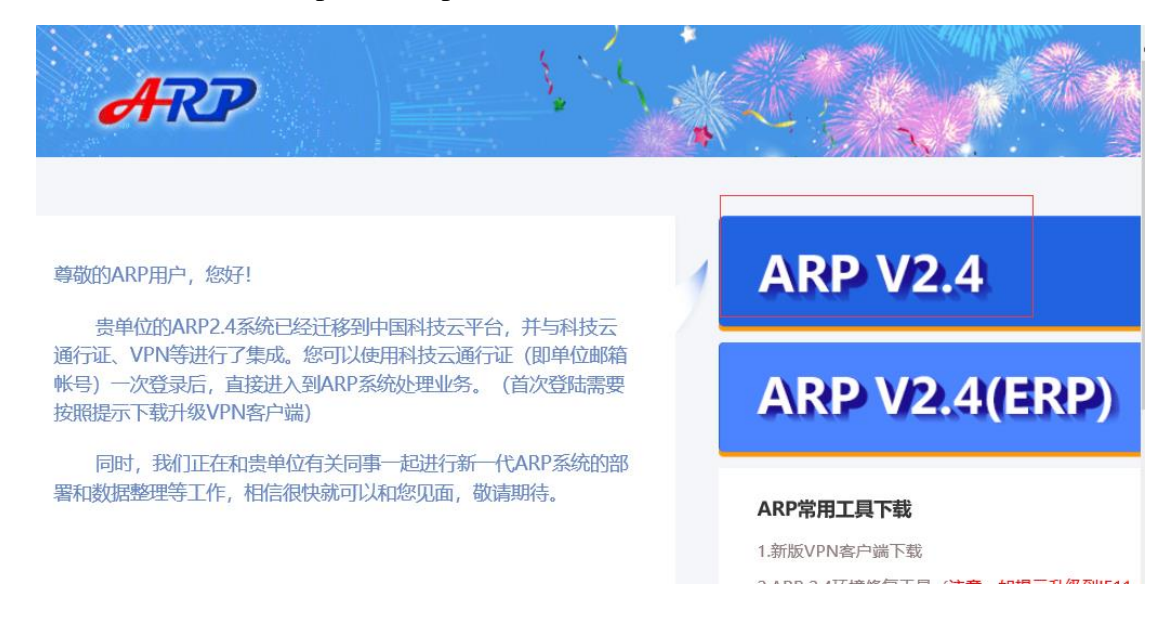

点击"ARP V2.4",出现如下图所示登录界面,输入邮箱账号密码,点击登录,登录成功,则表示您的账号已绑定,如果出现提示,点击现在绑定,如下图:

|   | です。<br>中国科学院<br>新一代ARP国际合作<br>・<br>中国科技云通行证 |
|---|---------------------------------------------|
| Ω | liushuzhen@mail.iee.ac.cn                   |
| â |                                             |
|   | 当前账号未绑定ARP账号 <mark>,现在绑定</mark>             |
|   | 忘记密码?                                       |

2. 绑定方法

点击"现在绑定"后跳转到帐号绑定页面。如下图:

| 🌍 中国科技云通行证 | 首页 个人资料     | 账号管理       | 账号安全                | 帮助 | 应用列表 |
|------------|-------------|------------|---------------------|----|------|
|            |             |            |                     |    |      |
| 您好,liu     | shuzhen@    | mail.iee   | .ac.cn              |    |      |
| 您已经成功使用)   | 通行证账号登录。您可以 | (绑定到已有ARP》 | <del></del><br>大号 o |    |      |
| * ARP账号    | liushuzhen  |            |                     |    |      |
|            |             |            |                     |    |      |
| * 密码       |             |            |                     |    |      |
| * 单位       | 电工研究所       |            | Ŧ                   |    |      |
|            |             |            |                     |    |      |
|            | 立即绑定        |            |                     |    |      |

在绑定页面输入 ARP 的帐号及密码信息并选择单位后,点击"立即绑定"按钮即可完成关联操作。如下图:

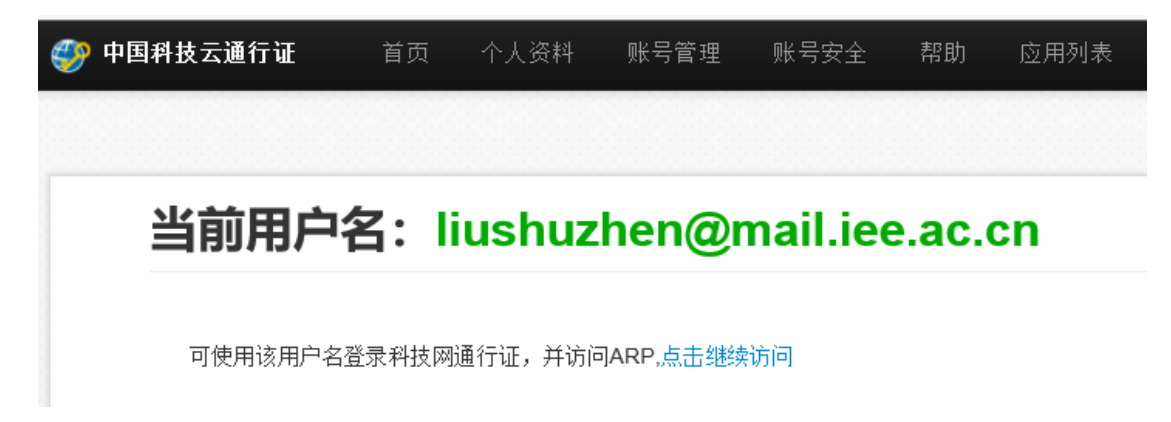

3. 问题反馈

如有问题,请电话联系:82547194: 邮箱授权问题,找邮件管理员张老师,ARP 绑定问题,找 ARP 管理员刘老师。 附件 3:

# ARP 常见问题解决办法

#### 1. ARP 最常见问题是浏览器问题

| 问题描述                                    | 解决方案                                     |
|-----------------------------------------|------------------------------------------|
| 登录后页面右侧蓝条,内容无法显示                        | 浏览器兼容性问题,参考"高版本 IE<br>浏览器需要使用兼容模式访问 ARP" |
| 点登录按钮,输入的用户名密码消失,又<br>回到输入用户名密码界面,无任何提示 | 密码错误,请发邮件联系管理员修改<br>密码                   |
| 点登录后,页面消失                               | 弹出窗口被浏览器或杀毒软件拦截                          |
| 登录后在公文系统无法"查看正文"                        | 参考"IE8 公文系统无法'查看正文'<br>的解决方法"            |
| 登录后提示安装控件                               | 如果不阅读公文,可忽略;公文用户<br>参考上述方案               |

#### 2. 高版本 IE 浏览器需要使用兼容模式访问 ARP

IE10 浏览器访问 ARP 系统会有一些新的问题,主要因浏览器不兼容造成,可以 使用"兼容性视图"来访问。

问题一: 登录进 ARP 后右侧蓝条,无内容。如图所示:

|                                                                                                 | 中国   | 科学院  | ARP系 | 统    |      |      |      |      |      |      |      |      |
|-------------------------------------------------------------------------------------------------|------|------|------|------|------|------|------|------|------|------|------|------|
| 所级ARP系统 档案管理                                                                                    | 个人设置 | 财务系统 | 事务管理 | 政务信息 | 公文管理 | 科研条件 | 人力资源 | 院地合作 | 知识产权 | 预算管理 | 国际合作 | 评估评价 |
| 7) 1920-07-1937 在時間32<br>全部展开 会部局子系统<br>「周辺不完成」<br>「日本月茶紙(日)<br>日本月茶紙<br>一日、自己管理与服务平台<br>日、提表系统 |      |      |      |      |      |      |      |      |      |      |      |      |
|                                                                                                 |      |      |      |      |      |      |      |      |      |      |      |      |

**解决方案:** 打开 IE 浏览器,在菜单栏选择"工具"——"兼容性视图设置"— 一勾选"在兼容性视图下显示所有网站"。在弹出的兼容性视图设置中,"添加此 网站",输入 172. 31. 68. 5,点击"添加",如下图。同理,依次添加 172. 31. 68. 7、 172.31.68.20、172.31.68.21、172.31.68.22、172.31.68.23、iee.arp.cn、newvpn.arp.cn即可。

| 更改兼容性视图设置         |   |       |
|-------------------|---|-------|
| 添加此网站(D):         |   |       |
| 172.31.68.5       |   | 添加(A) |
| 已添加到兼容性视图中的网站(W): |   |       |
| 172.31.0.18       | ^ | 删除(R) |
| 172.31.0.30       |   |       |
| 172.31.222.23     |   |       |
| 172.31.68.126     |   |       |
| 172.31.68.23      |   |       |
| 172.31.68.5       |   |       |
| 172.31.68.7       |   |       |
| 192.168.1.200     |   |       |
| 210.73.57.252     |   |       |
| arp.cn            | ¥ |       |

**问题二:登录系体后,**进入**员工信息自助——我的个人信息**,无法看到个人基本信息。

也需要使用**兼容性视图(方法同上)**,此时刷新会提示密码错误,关闭浏览器, 重新登录即可。

3. IE8 公文系统无法"查看正文"的解决方法

浏览器升级 IE8 后安全级别提高,默认设置屏蔽所有未通过微软认证的控件,故无法正常加载公文系统的"金格"控件。

建议安装 360 安全浏览器可以解决问题,如果希望继续使用 IE 浏览器,可参考 配置如下:

(1)添加可信站点,请注意"第5)步",升级后自定义级别可能已经提高,需要降低。

1) IE 浏览器点"工具"-"Internet 选项"-打开对话框后,点击"安全"标签,选中"可信站点"图标,再点击"站点"按钮,打开"可信站点"对话框。

| terne | t 属性                        | ?         |
|-------|-----------------------------|-----------|
| 常规    | 安全 隐私 内容 连接 程序 高级           |           |
| 主页-   |                             | -         |
| 1     | 若要创建主页选项卡,请在各地址行键入地址(&)。    | 10        |
|       | about : blank               | ~         |
|       |                             | 4         |
|       | 使用当前页 (2) 使用默认值 (2) 使用空白页(  | <u>B)</u> |
| 浏览历   | 史记录                         |           |
|       | 删除临时文件、历史记录、Cookie、保存的密码和网页 | C.        |
| ×C.   |                             |           |
|       |                             | _         |
| 搜索 _  |                             |           |
| C     | 更改搜索默认值。                    |           |
| P     | 2                           | _         |
| 选项卡   |                             | -         |
|       |                             | _         |
| 外观    |                             |           |
| 颜     | 色 (2)                       | 0         |
|       |                             |           |
| _     |                             |           |
|       |                             | A         |

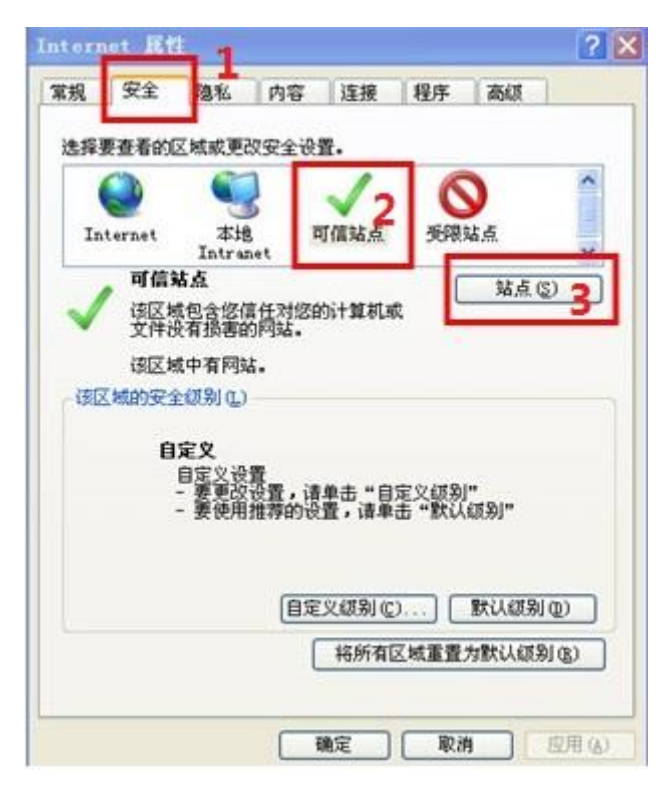

- 2) 打开"可信站点"对话框,首先将"对该区域中的所有站点要求服务器验证 (https:)"前的复选框的对勾**去掉**。
- 3) 在"将该网站添加到区域"下的文本框中输入以下地网站地址,添加到"网站"列表中,添加后点"关闭"关闭对话框:

http://iee.arp.cn

http://172.31.\*.\*

 关闭"可信站点"对话框回到"安全"页面,仍点击选中"可信站点"图标, 点击下方"自定义级别"按钮。

| 常規 | 安全     | 隐私                            | 内容                | 连接                                   | 程序           | 高级            |                |
|----|--------|-------------------------------|-------------------|--------------------------------------|--------------|---------------|----------------|
| 选择 | 要查看的   | 区域或更                          | 改安全设              | 置.                                   |              |               |                |
| -  |        |                               |                   | 1                                    | 6            | 0             | ^              |
| In | ternet | 本地                            |                   | 可信站点                                 | 受限           | 站点            |                |
| -  | 可信     | Intra<br>站点                   | net 🛏             |                                      | 1            |               | 2              |
| ~  | 该区域    | 或包含您(<br>母有揭生)                | 言任对您!             | 的计算机。                                | ¢.           | 34.m (g       |                |
|    | 该区域    | 或中有网站                         | ы.<br>ы.          |                                      |              |               |                |
| 该区 | 区域的安全  | 全级别(L)                        |                   |                                      |              |               |                |
|    | e      | 定义<br> 自定义设<br>- 要更改<br>- 要使用 | 置<br>设置,词<br>推荐的语 | 望击"自<br>置,诸单                         | 定义级别<br>击"默认 | "<br>纽知"      |                |
|    |        | 200                           |                   |                                      |              |               |                |
|    |        |                               | Gen               | 2 (2) /7 <b>2 D</b> <sub>1</sub> //2 |              | Ga 21 / 2 Gal | (m)            |
|    |        |                               |                   | 三叉銀利匹                                |              | まてい、観力        | <u></u>        |
|    |        |                               |                   | 将所有                                  | 区域重置         | 为默认级别         | 1 ( <u>B</u> ) |
|    |        |                               |                   |                                      |              |               |                |

5) 打开"自定义级别"对话框,找到"ActiveX 控件和插件",将"**仅允许经** 过批准的域在未经提示的情况下使用 ActiveX"项选为"禁用",其它项选 为"启用",设置完后点"确定"关闭该对话框。

| 🔰 Act                                                                                                    | iveX 控件和插                                                                                                    | 件 1                                            |                             |                 | - |
|----------------------------------------------------------------------------------------------------|----------------------------------------------------------------------------------------------------|------------------------------------------------|-----------------------------|-----------------|---|
|                                                                                                    | Activex 控件<br>●<br>自用<br>対称记为可安<br>9<br>合用<br>●<br>信用<br>●<br>元示<br>対未标记为可<br>9<br>合用<br>●<br>信用<br>●<br>一<br>提示<br>→<br>型制<br>●<br>合用<br>●<br>一<br>一<br>世<br>一<br>一<br>世<br>一<br>一<br>世<br>一<br>一<br>一<br>世<br>一<br>一<br>一<br>一<br>一<br>一<br>一<br>一<br>一<br>一<br>一<br>一<br>一 | 3<br>2<br>全执行脚本的,<br>3<br>安全执行脚本的<br>4<br>却本行为 | .ctiveX 控件护<br>  ActiveX 控件 | 口行脚本*<br>牛初始化并扶 | V |
|                                                                                                    |                                                                                                    | ]                                              |                             |                 | • |
| 1                                                                                                    |                                                                                                    |                                                |                             | ,               |   |
| <ul><li></li><li></li><li></li><li></li><li></li><li></li><li></li><li></li><li></li><li></li><li></li><li></li><li></li><li></li><li></li><li></li><li></li><li></li><li></li><li></li><li></li><li></li><li></li><li></li><li></li><li></li><li></li><li></li><li></li><li></li><li></li></ul> | 启动你的计算机                                                                                                    | 1.后生效                                          |                             |                 |   |
| <ul> <li></li> <li>★在重新</li> <li>重置自定</li> </ul>                                                                                                    | 启动你的计算机<br>义设置                                                                                                    | 1.后生效                                          |                             |                 |   |

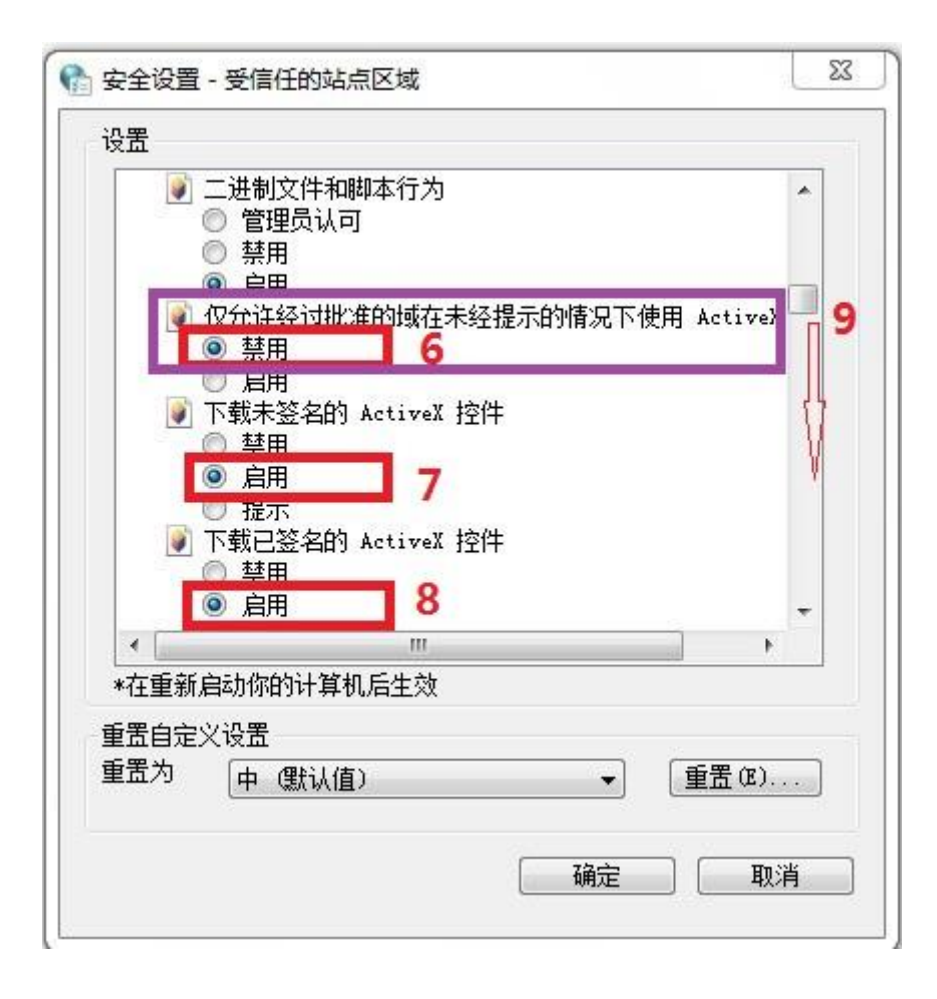

| 置              |                                                                       |            |           |           |     |
|----------------|-----------------------------------------------------------------------|------------|-----------|-----------|-----|
|                | <ul> <li>○ 提示</li> <li>允许运行以前:</li> <li>○ 禁用</li> <li>● 自用</li> </ul> | 未使用的 Ac    | tiveX 控件i | 而不提示      | *   |
|                | 运行 ActiveX<br>〇 管理员认同<br>〇 埜田                                         | 控件和插件<br>可 |           |           |     |
|                | <ul> <li>◎ 启用</li> <li>○ 提示</li> <li>本公本体界机</li> </ul>                |            |           | ᆕᅒᄜᄹᅎᅚᇊᆂᆈ | m   |
|                | <ul> <li>         在没有使用外         <ul> <li></li></ul></li></ul>        | 部保14播放り    | 的网页上五     | 小机坝和切     | Щ   |
| 氢脚             | 本<br> Java 小程序脚<br>                                                   | 脚本         |           |           | ÷   |
| ▲              |                                                                       | 三日本語       |           |           | •   |
| *1主里叔<br>\$罢白守 | ルロ4川小ロリバ 井1<br>2012年                                                  | NA±XI      |           |           |     |
| 置为             | 中、默认值                                                                 | [)         |           | • 重置      | (E) |
|                |                                                                       |            |           |           |     |

6) 在菜单栏点"工具"选择"弹出窗口阻止程序",点"关闭弹出窗口阻止程 序"。

| ) | 工具 ( <u>T</u> ) 帮助 ( <u>H</u> )                                          |                                |   |                        |
|---|--------------------------------------------------------------------------|--------------------------------|---|------------------------|
| 网 | <b>删除浏览的历史记录(D)</b><br>InPrivate <b>浏览(I</b> )<br>重新打开上次浏览会话( <u>S</u> ) | Ctrl+Shift+Del<br>Ctrl+Shift+P |   |                        |
|   | InPrivate 筛选<br>InPrivate 筛选设置( <u>S</u> )                               | Ctrl+Shift+F                   |   |                        |
|   | 弾出窗口阻止程序(P)                                                              |                                | • | 关闭弹出窗口阻止程序( <u>B</u> ) |
|   | SmartScreen 筛选器( <u>I</u> )<br>管理加载项( <u>A</u> )                         |                                |   | 弹出窗口阻止程序设置 (P)         |
|   | 兼容性视图 (⊻)<br><b>兼容性视图设置 (<u>B</u>)</b>                                   |                                |   |                        |
|   | 订阅该源(E)<br>源发现(E)<br>Windows Update(U)                                   |                                | + |                        |
|   | エモー エー エー エー エー エー エー エー エー エー エー エー エー エー                               | E10                            | - |                        |
|   | 开及八页工具 但)                                                                | F1Z                            |   |                        |
|   | Internet 选项( <u>0</u> )                                                  |                                |   |                        |

7) 在菜单栏点"工具"选择"兼容性视图设置",将"在兼容性视图中显示所有网站"前的复选框选中后,关闭该对话框。

| 工具 ( <u>T</u> ) 帮助 ( <u>H</u> )   |                |
|-----------------------------------|----------------|
| 删除浏览的历史记录( <u>D</u> )             | Ctrl+Shift+Del |
| InPrivate 浏览( <u>I</u> )          | Ctrl+Shift+P   |
| 重新打开上次浏览会话( <u>S</u> )            |                |
| InPrivate 筛选                      | Ctrl+Shift+F   |
| InPrivate 筛选设置( <u>S</u> )        |                |
| 弾出窗口阻止程序(P)                       | +              |
| SmartScreen 筛选器( <u>T</u> )       | • • •          |
| 管理加载项(A)                          |                |
|                                   |                |
| 兼容性视图设置( <u>B</u> )               |                |
|                                   |                |
| 源发现( <u>E</u> )                   |                |
| Windows Update( $\underline{U}$ ) |                |
| 开发人员工具(L)                         | F12            |
| Internet 选项( <u>0</u> )           |                |

| 际加此网站 @ | ):     |        |                      | 添加(A) |
|---------|--------|--------|----------------------|-------|
| 「添加到兼容  | 生视图中的网 | 列站()): |                      |       |
|         |        |        |                      | 册除(B) |
|         |        |        |                      |       |
|         |        |        |                      |       |
|         |        |        |                      |       |
|         |        |        |                      |       |
|         |        |        | M1500 (01 1 - 10 M1) |       |

(2) 修改高级设置

在"Internet 选项"对话框中点击"高级"标签,将"安全"中的"启用 内存保护帮助减少联机攻击"项前的复选框**对勾去掉**,"允许运行或安装软件, 即使签名无效" 项前的复选框**对勾勾选**,点击"确定"关闭属性对话框。

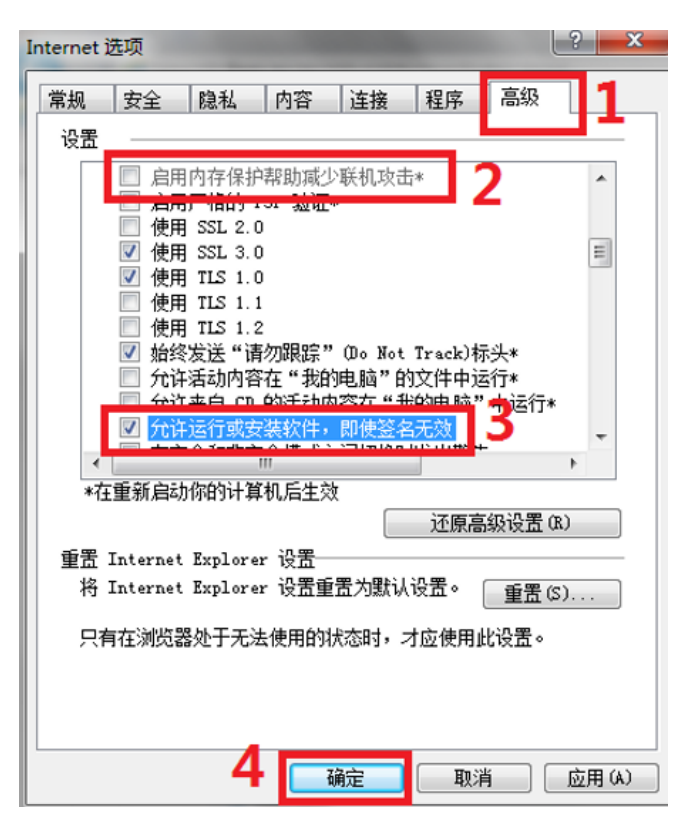

#### 4. 报销界面显示不完整

换台电脑登录,界面显示完整,但是在本机上,界面显示空白,如下图:

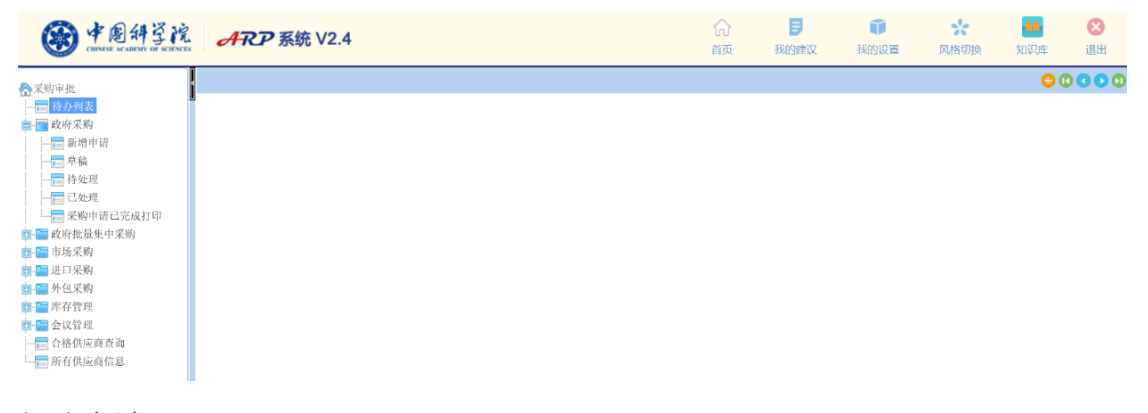

#### 解决办法:

下载 360 浏览器, 解决。

#### 5. 报销单,点击"打印"后,新弹出界面的左上角有红叉。

解决办法:

第一步:退出 ARP 系统,用 32 位 IE 重新登录,在目录: C:\Program Files

(x86)\Internet Explorer 下,找到 iexplore.exe,如下图——点右键——以管理 员身份运行,然后登录 ARP 系统。

| 地脑→          | 本地磁盘 (C:) > Program Files (x86) | <ul> <li>Internet Explorer</li> </ul> |
|--------------|---------------------------------|---------------------------------------|
| 名称           | ^                               | 修改日期                                  |
|              | en-US                           | 2018/4/12 23:57                       |
| - i          | mages                           | 2018/4/12 7:38                        |
|              | SIGNUP                          | 2018/7/18 8:31                        |
| 2            | zh-CN                           | 2018/4/12 23:57                       |
|              | ExtExport.exe                   | 2018/8/9 16:24                        |
| <b></b>      | hmmapi.dll                      | 2018/4/12 7:34                        |
| [] i         | e9props.propdesc                | 2018/4/12 7:34                        |
| <i> (</i>    | einstal.exe                     | 2018/4/12 7:34                        |
| <i> (</i>    | elowutil.exe                    | 2018/4/12 7:34                        |
| <b></b>      | EShims.dll                      | 2019/7/4 11:52                        |
| <i>(2)</i> i | explore.exe                     | 2018/4/11 13:21                       |
| <b></b>      | sqmapi.dll                      | 2018/4/12 7:34                        |

第二步,登录后,可能会提示加载插件,如下图,左键单击,选择允许。

| Http://172.31.68.5:9070/agileQuery/QueryPa     Winds需要运行以下加载项: "JiangXi Goldgrid Network Technology Co.,Ltd." 的 "金格科技-iWebOffice2009全文批注[标准版]" ,如果您信任该网站和该加载项并允许运行该加载项,请单主这里 |
|----------------------------------------------------------------------------------------------------|
| ×                                                                                                    |

即可解决。

第三步,建立 32 位 IE 的桌面快捷方式,方便以后使用。在文件夹 C:\Program Files (x86)\Internet Explorer 下,找到 iexplore.exe,右键点击图标 iexplore.exe— 一发送到桌面快捷方式。

你的电脑桌面会出现一个 iexplore 的快捷方式,以后都用这个 IE 登录 ARP 即可。